# Search the Course Catalog for Climate and Health

www.NYLearnsPH.com

# Log In

- Go to https://www.NYLearnsPH.com
- Log in with your *Username* and Password

OR

- Select "Register Here"
- Complete the registration form
  - Choose your own Username and Password
  - Fill in all required fields \*denoted with an asterisk\*
  - Be sure to select your **Agency**, as applicable, from the drop down menu found at the bottom of the registration page
- Click "Submit Your Registration"

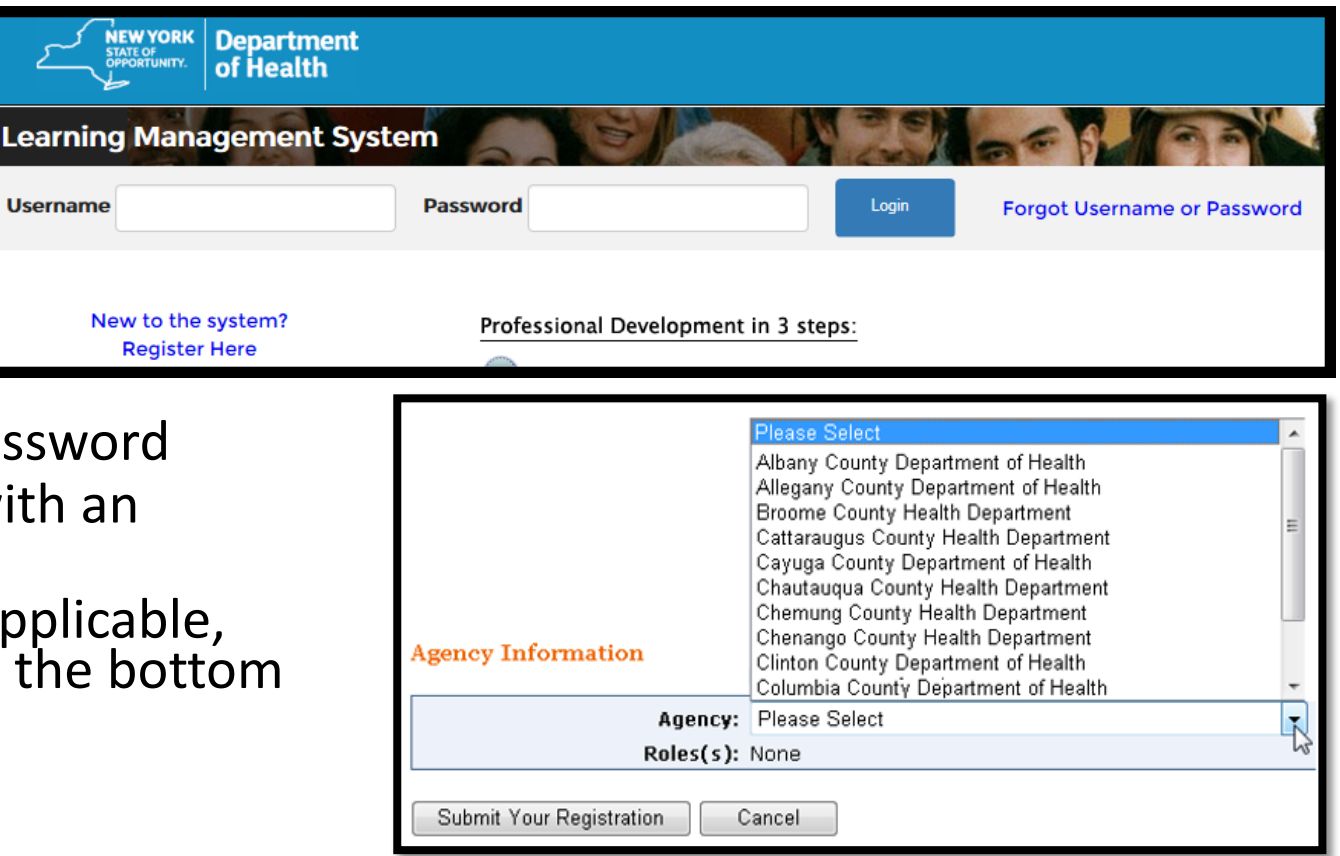

Username

### Enroll from the Course Catalog

| Home            |
|-----------------|
| Getting Started |
| LMS Demos       |
| My Assessments  |
| My Courses      |
| Course Catalog  |
| Conference      |
| Calendar        |
| Announcements   |
| FAQ             |
| Links           |
| Contact Us      |
| User Help       |
|                 |

 Select Course Catalog from the navigation menu on the left side of the screen

# Search the Course Catalog – By Category or By Keyword

- Browse the Catalog by *Category*
- Search for the course using a *Keyword*
- You can refine your search using Format or Category filters – but it's not necessary.
- For example: The course number for "NYS Department of Health: Climate & Health Profile" is **Reg2PHTC-Climate1**
- Results will be returned

|   | Course Catalog                                                                                                    |                             |  |  |  |  |  |  |  |  |
|---|----------------------------------------------------------------------------------------------------|-----------------------------|--|--|--|--|--|--|--|--|
|   | Course Catalog   Program Catalog   Advanced Search   Recommended Courses   Required Courses                                         |                             |  |  |  |  |  |  |  |  |
|   | There are currently 1649 courses offered in the Course Catalog. View all courses or search or browse for specific types of courses. |                             |  |  |  |  |  |  |  |  |
|   | Browse Catalog By Category                                                                                                    | OR Search Catalog Query     |  |  |  |  |  |  |  |  |
|   | View All Courses                                                                                                    |                             |  |  |  |  |  |  |  |  |
|   | Accreditation                                                                                                    | Course Keyword Search       |  |  |  |  |  |  |  |  |
|   | Administration                                                                                                    | Reg2PHTC-Climate            |  |  |  |  |  |  |  |  |
|   | Chronic Disease                                                                                                    | Course Format               |  |  |  |  |  |  |  |  |
|   | Climate and Health 🗲                                                                                                    | Any Format                  |  |  |  |  |  |  |  |  |
| 1 |                                                                                                    | Course Category             |  |  |  |  |  |  |  |  |
| 1 | Core Public Health                                                                                                    | Climate and Health          |  |  |  |  |  |  |  |  |
|   | Emergency Preparedness                                                                                                    |                             |  |  |  |  |  |  |  |  |
|   | Emergency Preparedness - FEMA                                                                                                    | Not necessary when          |  |  |  |  |  |  |  |  |
|   | Environmental Health                                                                                                    | Search searching by keyword |  |  |  |  |  |  |  |  |
|   | Epidemiology/Surveillance                                                                                                    |                             |  |  |  |  |  |  |  |  |
|   | Health Literacy                                                                                                    |                             |  |  |  |  |  |  |  |  |
|   | Human Resources                                                                                                    |                             |  |  |  |  |  |  |  |  |
|   | □Infectious Disease/Immunizations                                                                                                   |                             |  |  |  |  |  |  |  |  |
|   | □Injury Prevention                                                                                                    |                             |  |  |  |  |  |  |  |  |
|   | Legal/Ethics                                                                                                    |                             |  |  |  |  |  |  |  |  |
|   | Maternal and Child Health                                                                                                    |                             |  |  |  |  |  |  |  |  |
|   | $\Box$ Minority Health & Health Disparities Prevention                                                                              |                             |  |  |  |  |  |  |  |  |
|   | Performance Management/Quality Improvement                                                                                          | t                           |  |  |  |  |  |  |  |  |
|   | Nutrition                                                                                                    |                             |  |  |  |  |  |  |  |  |
|   | □AIDS Institute (HIV/STD/Hepatitis)                                                                                                 |                             |  |  |  |  |  |  |  |  |
|   | Browse Selected Categories                                                                                                    |                             |  |  |  |  |  |  |  |  |

# Enroll from the Course Catalog

Click on the blue hyperlinked
Course Name

 On the next page, click on the Enroll button for the section that best suits your needs

| Climate and Health                                                                |                       |           |                     |                               |  |  |  |
|-----------------------------------------------------------------------------------|-----------------------|-----------|---------------------|-------------------------------|--|--|--|
| Course Name                                                                       | Course #              | Formats   | Completion<br>Hours | User Rating                   |  |  |  |
| Ahmedabad Heat Action Plan – Improving city resilience against extreme heat-waves | Reg2PHTC-<br>Climate3 | Streaming | 0.5                 | No one has rated this course. |  |  |  |
| Climate & Health Research in NYS / Hazard Vulnerability Analysis Process in IL    | Reg2PHTC-<br>Climate2 | Streaming | 1                   | No one has rated this course. |  |  |  |
| NYS Department of Health: Climate & Health Profile                                | Reg2PHTC-<br>Climate1 | Streaming | 0.5                 | No one has rated this course. |  |  |  |
|                                                                                   |                       |           |                     | 1                             |  |  |  |
| Reg2PHTC-Climate1 NYS Dep                                                         | artment of            | Health    | : Climate &         | & Health Profi                |  |  |  |

| Enrollment Deadline   | Section       | Course Format | Start/End Dates | Details | Instructor(s) | Speakers |
|-----------------------|---------------|---------------|-----------------|---------|---------------|----------|
| Enroll<br>Ongoing Arc | hived Webcast | Streaming     | Ongoing         |         |               |          |

#### Enrolled

• Once you have clicked the *Enroll* button, you will receive a course registration confirmation message

#### **Course Catalog - Registration**

Course Catalog | Program Catalog | Advanced Search | Recommended Courses | Required Courses

You have successfully registered for Reg2PHTC-Climate1 NYS Department of Health: Climate & Health Profile . It is now part of your Current Courses in My Courses.

#### Home Page

- Anytime you log in to the LMS you will be brought to your Home Page
- Your *My Current Courses* table can be seen on the right side of the Home Page
- *My Courses* can also be accessed through the main navigation menu on the left

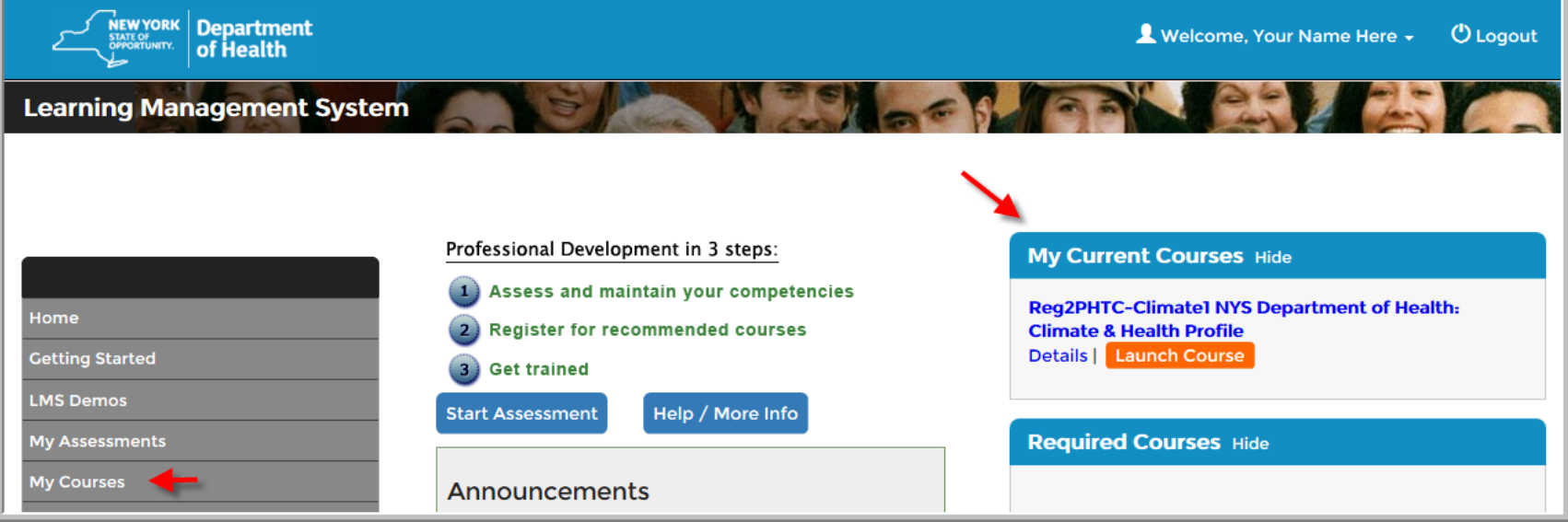

#### My Courses

- You can access tools to manage learning in the *My Courses* area
- *My Courses* is where you access your learning transcript, including current and completed courses
- You can navigate around My Courses by selecting any of the tabs *Pending, Current, and Completed Courses, Current and Completed Programs, and LMS Activity Report tabs*
- From My Courses Current Courses you can view Section Details, use the Messaging tool, Launch online courses, complete online Quizzes/Activities (e.g., Evaluations) or Un-enroll from a course.

### My Courses

|                                      | My Cour                                                                                                    | ses                |                              |                      |                     |                       |                        |
|--------------------------------------|----------------------------------------------------------------------------------------------------|--------------------|------------------------------|----------------------|---------------------|-----------------------|------------------------|
| Home<br>Getting Started<br>LMS Demos | Be sure to register for your Required Courses and Recommended Courses. You may also view Course Catalog for a full list of courses, or view the Program Catalog for a list of available programs and their corresponding courses. |                    |                              |                      |                     |                       |                        |
| My Assessments                       | Pending<br>Courses                                                                                                    | Current<br>Courses | Failed/Incomplete<br>Courses | Completed<br>Courses | Current<br>Programs | Completed<br>Programs | LMS Activity<br>Report |
|                                      |                                                                                                    |                    | Default Tab                  |                      |                     |                       |                        |
| My Courses                           | Course Name                                                                                                    |                    |                              |                      | Section Ac          | tivities/Quizzes      |                        |
| Course Catalog<br>Conference         | Reg2PHTC-Climate1 NYS Department of Health: Climate & Health Profile   Ongoing   Certify Completion - due     Archived Webcast   Streaming   Details   Messaging     Launch Course   Unenroll   Messaging                         |                    |                              |                      |                     |                       |                        |
| Calendar                             |                                                                                                    |                    |                              |                      |                     |                       |                        |
| Announcements                        |                                                                                                    |                    |                              |                      |                     | 1                     |                        |
| FAQ                                  |                                                                                                    |                    |                              |                      |                     |                       |                        |

If you have questions or issues accessing the LMS, or if you need assistance enrolling in any of the programs, please contact the NYSDOH – Office of Public Health Practice

Workforce Development Staff at

edlearn@health.ny.gov

or call Abbey Greenbaum or Tom Reizes at 518-473-4223.